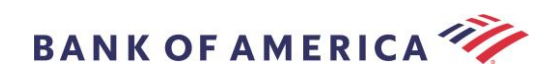

# Guia para destinatários de e-mail seguro

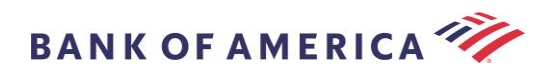

## Índice

Abrir uma mensagem segura 2 Registro no Proofpoint Encryption 3 Resposta à mensagem segura 4 Salvar a mensagem segura 5 Esqueci a senha 6 Iniciar uma nova mensagem segura para o Bank of America 7 Desconectar 9 Mensagens de erro 9 9 Conta temporariamente bloqueada Chave expirada 9 Mensagem não encontrada 9 Suporte 10

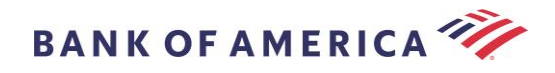

#### Abrir uma mensagem segura

Quando receber uma mensagem segura, ela se parecerá com a mensagem abaixo em sua caixa de entrada e poderá variar dependendo do cliente de e-mail escolhido e do sistema operacional.

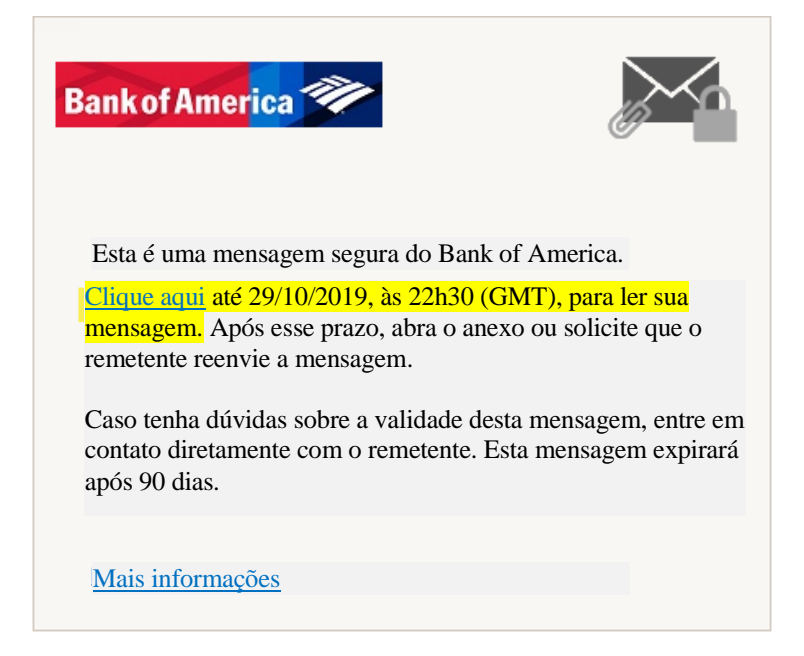

Existem duas opções para abrir uma mensagem segura:

#### Opção 1 (recomendada):

Clique no link <u>Clique aqui</u> para abrir a mensagem segura antes da data exibida. Dependendo do dispositivo em que você está operando, pode ser preciso clicar duas vezes no link para abrir a mensagem segura.

#### Opção 2:

Abra o anexo SecureMessageATT.html e, em seguida, clique no botão **Clique para ler a mensagem**. Dependendo do navegador, a localização do anexo SecureMessageATT.html pode variar.

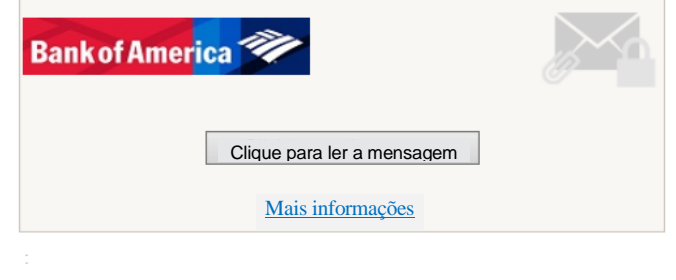

Protegido por Proofpoint Encryption, Copyright © 2009-2014 Proofpoint, Inc. Todos os direitos reservados

Obs.: alguns clientes de e-mail e webmail, como o Mozilla Thunderbird, exibem o anexo da mensagem segura

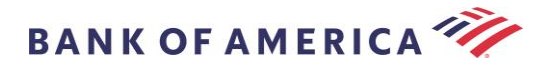

Proofpoint Encryption embutido. Ao clicar no link "**Clique para ler a mensagem**", você verá uma mensagem de erro. A solução é salvar primeiramente o anexo no disco (não na área de trabalho) antes de abri-lo.

### **Registro no Proofpoint Encryption**

Se esta é a primeira vez que recebe uma mensagem segura do Bank of America, será preciso que você se registre e crie uma conta no Proofpoint Encryption.

Para abrir a mensagem segura, use:

Opção 1: o link <u>Clique aqui</u> exibirá a página de registro.

Opção 2: abra o anexo SecureMessageATT.html, e o link Clique para ler a mensagem exibirá a página de registro.

| 8                                       |
|-----------------------------------------|
| Crie sua conta para ler e-mails seguros |
| Política de senhas                      |
| E-mail:                                 |
|                                         |
| Nome:                                   |
| Sobrenome:                              |
|                                         |
| Senha:                                  |
|                                         |
| Confirmar senha:                        |
|                                         |
| Continuar                               |

#### Registro

**Recomendação:** ao registrar uma conta de e-mail compartilhada, certifique-se de que todos os usuários autorizados sejam informados das credenciais para acessar a mensagem segura.

Preencha os campos **Nome**, **Senha** (*os requisitos da Política de senhas são exibidos ao definir a senha*) e **Confirmar senha** e clique em **Continuar.** Dependendo da opção usada, tanto a 1 quanto a 2, para preencher o registro, a mensagem segura será aberta, ou será exibida uma mensagem para confirmar que seu registro foi concluído.

Da próxima vez que acessar uma mensagem segura, será solicitado que você acesse o Proofpoint Encryption usando sua senha.

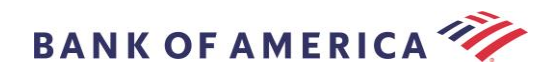

| ☆ ● 3                                    | : |
|------------------------------------------|---|
| Conectar-se                              |   |
| Conecte-se para ler sua mensagem segura. |   |
|                                          |   |
| Senha                                    |   |
|                                          |   |
| Conectar-se                              |   |
| Esqueci a senha                          |   |

## Resposta à mensagem segura

Depois de abrir uma mensagem segura, clique em **Responder** para enviar uma mensagem segura de resposta ao remetente original. Quando disponível, se você clicar em **Responder a todos**, uma mensagem segura de resposta será enviada ao remetente e aos outros destinatários incluídos no e-mail original.

Destinatários adicionais NÃO PODEM ser adicionados à mensagem segura.

| Bank of Amer <mark>ica 🌮</mark> | Desconectar                          |
|---------------------------------|--------------------------------------|
| Responder<br>a todos            | Salvar como Ajuda                    |
| TESTE                           |                                      |
| De:                             | A assinatura <i>digital</i> é VÁLIDA |
| Para:                           |                                      |
| Cc:                             |                                      |
| Enviado:                        |                                      |

Para receber uma cópia da sua mensagem de resposta, marque a opção **Enviar uma cópia para mim**. Dependendo do aplicativo de e-mail, a opção de receber uma cópia pode estar bloqueada.

Para adicionar um anexo pelo computador (*opção não disponível para dispositivos móveis*), clique em **Anexar um arquivo** e siga as instruções.

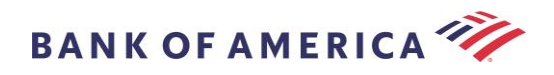

| Bank of America 🌮                                                                                                    | Desconectar |
|----------------------------------------------------------------------------------------------------|-------------|
| Enviar Cancelar                                                                                                    | Ajuda       |
| Para:<br>Assunto: RE: TESTE<br>Enviar uma cópia<br>para mim<br>Antezer um D                                                                                                    |             |
| - < <p>→  →  →  →  →  →  →  →  →  →  ×  ×  ×  ×  ×  ×  ×  ×  ×  ×  ×  ×  ×  ×  ×  ×  ×  ×  ×  ×  ×  ×  ×  ×  ×  ×  ×  ×  ×  ×  ×  ×  ×  ×  ×  ×  ×  ×  ×  ×  ×  ×  ×  ×  ×  ×  ×  ×  ×  ×  ×  ×  ×  ×  ×  ×  ×  ×  ×  ×  ×  ×  ×  ×  ×  ×  ×  ×  ×  ×  ×  ×  ×  ×  ×  ×  ×  ×  ×  ×  ×  ×  ×  ×  ×  ×  ×  ×  ×  ×  ×  ×  ×  ×  ×  ×  ×  ×  ×  ×  ×  ×  ×  ×  ×  ×  ×  ×  ×  ×  ×  ×  ×  ×  ×  ×  ×  ×  ×  ×  ×  ×  ×  ×  ×  ×  ×  ×  ×  ×  ×  ×  ×  ×  ×  ×  ×  ×  ×  ×  ×  ×  ×  ×  ×  ×  ×  ×  ×  ×  ×  ×  ×  ×  ×  ×  ×  ×  ×  ×  ×  ×  ×  ×  ×  ×  ×  ×  ×  ×  ×  ×  ×  ×  ×  ×  ×  ×  ×  ×  ×  ×  ×  ×  ×  ×  ×  ×  ×  ×  ×  ×  ×  ×</p> |             |

Depois de terminar de redigir a resposta, clique em Enviar.

| Bankof America 🌮                                                                                                    | Desconectar |
|----------------------------------------------------------------------------------------------------|-------------|
| Enviar Cancelar                                                                                                    | Ajuda       |
| Para:                                                                                                    |             |
| Assunto: RE: TESTE                                                                                                    |             |
| Enviar uma cópia     para mim     Anexar um      arquivo                                                              |             |
| ፈ 🖄 🏟 🖗 🖗 🥀 🙀 🙀 Format 🗧 Font 🗧 Size 💌 Α <sub>t</sub> * Β Ι U 🛶 X <sub>2</sub> X <sup>2</sup> Ξ Ξ 🐇 🤹 🕸 Ξ Ξ Ξ 🏯 👼 Ξ Ω | •           |

A mensagem a seguir será exibida quando o e-mail for enviado com êxito. Para redigir outra mensagem segura, clique em **Nova mensagem** ou em **Desconectar**.

| Bank of America                               |                           |  |  |
|-----------------------------------------------|---------------------------|--|--|
| Mensagem enviada                              |                           |  |  |
| Sua mensagem segura foi enviada com sucesso.  |                           |  |  |
| Para sair, clique em Descone<br>do navegador. | ctar ou feche esta janela |  |  |
| Nova mensagem                                 | Desconectar               |  |  |

### Salvar a mensagem segura

Use a opção **Salvar como** para fazer o download da mensagem segura no computador.

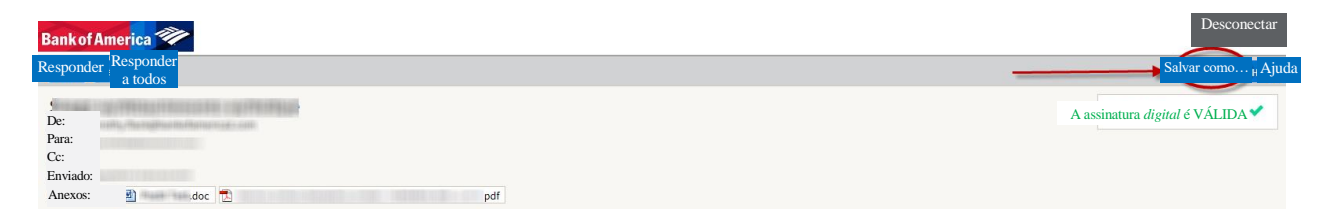

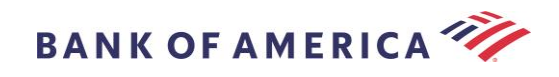

As mensagens com anexo terão estas opções em Salvar como:

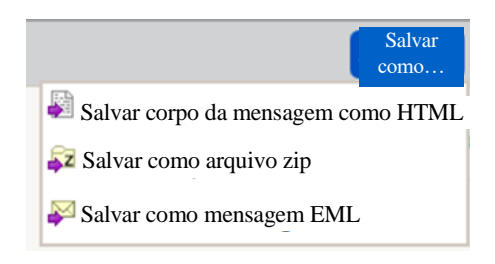

As mensagens sem anexo terão estas opções em Salvar como:

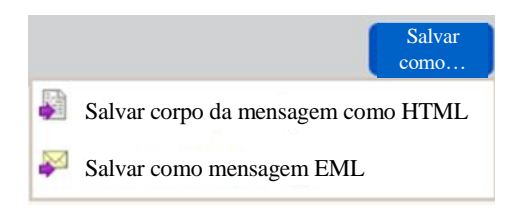

Salvar corpo da mensagem como HTML – faz download APENAS do corpo da mensagem como <Linha de assunto da mensagem segura de e-mail>.html.

Salvar como arquivo zip - faz download do corpo da mensagem com os anexos associados como <Linha de assunto da mensagem segura de e-mail>.zip.

Salvar como mensagem EML – redige uma mensagem RFC2822 baseada no conteúdo da mensagem do Secure Reader. Essa opção não incluirá imagens incorporadas.

#### Esqueci a senha

Se esquecer sua senha, clique no link **Esqueci a senha** na página **Conectar-se**. Uma mensagem de confirmação será exibida.

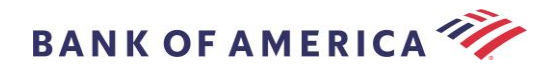

## Solicitação de redefinição de senha enviada

Uma mensagem de redefinição de senha foi enviada para seu endereço de e-mail. Clique no link dessa mensagem para redefinir sua senha.

Se você não receber a mensagem de redefinição de senha em alguns instantes, verifique sua pasta de spam ou outras ferramentas de filtragem.

Você receberá um e-mail contendo um link. Clique no link para visualizar as solicitações para criar e confirmar uma nova senha. Insira a senha nos campos **Nova senha** e **Confirmar senha**, e clique em **Continuar**. O link expira em 30 minutos a partir do momento em que você clicar em **Esqueci a senha**.

## Iniciar uma nova mensagem segura para o Bank of America

Para iniciar uma mensagem segura para o Bank of America, você deve estar registrado no Proofpoint Encryption. Se ainda não estiver registrado, abra a mensagem segura que foi enviada a você para se registrar.

Acesse <u>https://secmail.bankofamerica.com/compose</u> (*salve nos Favoritos*). Preencha seu **Endereço de e-mail** e clique em **Continuar**.

| Bank of America |           |  |
|-----------------|-----------|--|
|                 |           |  |
| E-mail          |           |  |
|                 |           |  |
|                 | Continuar |  |

Insira sua **Senha** e clique em **Continuar**. Redija a mensagem e clique em **Enviar**. A mensagem indica que seu e-mail foi enviado com sucesso. Para redigir outra mensagem segura, clique em **Nova mensagem** ou em **Desconectar**.

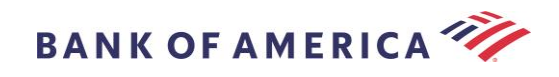

| Bank of America 🖤                                                   |             |  |
|---------------------------------------------------------------------|-------------|--|
| Mensagem enviada                                                    |             |  |
| Sua mensagem segura foi enviada com sucesso.                        |             |  |
| Para sair, clique em Desconectar ou feche esta janela do navegador. |             |  |
| Nova mensagem                                                       | Desconectar |  |

Importante: por medidas de segurança, o registro, a autenticação e a redação de mensagens seguras no Proofpoint Encryption devem ser concluídos no mesmo navegador e no mesmo sistema, no prazo de até 30 minutos.

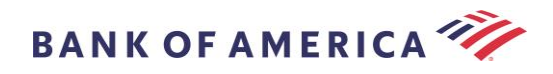

### Desconectar

Para sair da sua conta de mensagens seguras, clique no botão **Desconectar** localizado no canto superior direito de uma mensagem segura aberta ou clique em **Desconectar** depois de enviar uma mensagem segura. A mensagem **Desconectado** será exibida.

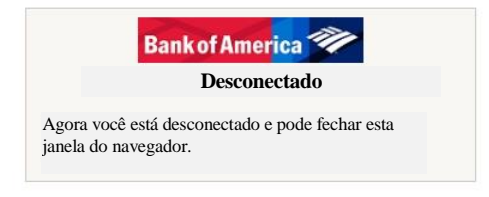

## Mensagens de erro

#### Conta temporariamente bloqueada

Você receberá a mensagem a seguir depois de errar em três (3) tentativas de inserir a senha. Use o recurso Esqueci a senha para redefinir a senha.

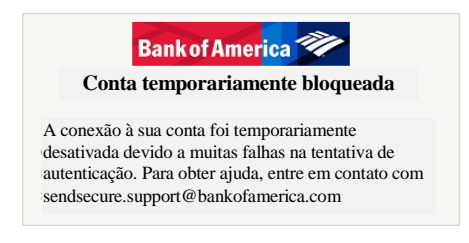

#### Chave expirada

A mensagem segura tem mais de 90 dias e expirou. Entre em contato com o remetente para que ele reenvie a mensagem segura.

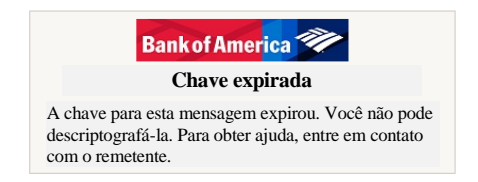

#### Mensagem não encontrada

Uma tentativa de visualizar a mensagem segura após o prazo mostrado depois de <u>Clique aqui</u> exibirá a mensagem a seguir. Para acessar a mensagem segura, abra o anexo SecureMessageATT.html.

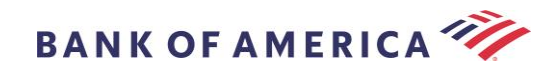

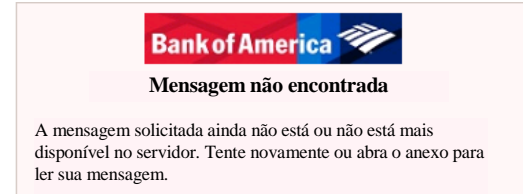

## Suporte

Para consultar os horários de suporte do Sistema de mensagens seguras do Bank of America e obter informações de contato, visite <u>Informações sobre mensagens seguras</u>